# **AUPEO!**

AUPEO! Personal Radio reproduit gratuitement la musique que vous aimez. Vous pouvez créer votre propre radio internet en évaluant ou en passant les plages.

Vous pouvez diffuser un flux AUPEO! à partir d'un périphérique iPod touch/iPhone ou Android connecté.

• Installez la dernière version de l'application AUPEO! sur votre iPod touch/iPhone/Android et créez un compte.

# Préparation

Connectez le périphérique, puis démarrez l'application AUPEO!.

### Pour Android

- 1 Appariez le périphérique Android par Bluetooth. (Page 36)
- 2 Sélectionnez le périphérique à utiliser et la méthode de connexion sur l'écran < Apps Settings>. (Page 44)
- 3 Choisissez "AUPEO!" comme source. Sur l'écran <TOP MENU> :

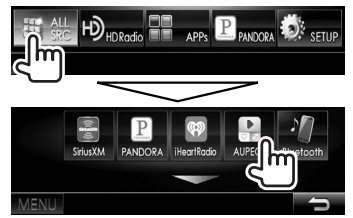

L'application AUPEO! démarre.

#### Pour iPod touch/iPhone

- 1 Connectez le iPod touch/iPhone. (Page 16)
- 2 Sélectionnez le périphérique iPod touch/iPhone à utiliser et la méthode de connexion sur l'ecran <**Apps Settings**>. (Page 44)
- 3 Démarrez l'application AUPEO! sur l'iPod touch/iPhone connecté. L'écran de commande de la source "AUPEO!" apparaît.
- Vous pouvez aussi afficher l'écran de commande de la source "AUPEO!" en connectant l'iPod touch/iPhone en utilisant KCA-iP202 ou KCA-HD100 après avoir démarré l'application AUPEO!.

# **Opérations de lecture**

Vous pouvez commander AUPEO! en utilisant la télécommande. Seuls la lecture, la pause et le saut sont disponibles.

## Indications et touches sur l'écran de commande de la source

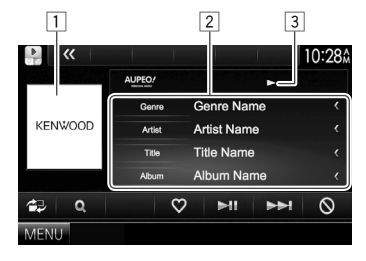

#### Informations sur la lecture

- 1 Donnée d'image
- 2 Informations sur la plage
  - Appuyer [<] fait défiler le texte si tout le texte n'apparaît pas.
- 3 État de lecture

#### Touches de commande

| Affiche l'écran de commande fac<br>(Page 8)                        | :ile. |
|--------------------------------------------------------------------|-------|
| QI Affiche l'écran <b>&lt; Station Search</b> :                    | >.    |
| Choisissez "J'aime" et enregistrez<br>plage actuelle comme favori. | la    |
| Démarre/arrête momentanémer<br>(pause) la lecture.                 | nt    |
| Saute a plage actuelle .                                           |       |
| OI Choisissez "Je n'aime pas" et pas<br>la plage suivante.         | sez à |
|                                                                    |       |

## Sélection d'une station

1 Affichez l'écran < Station Search>.

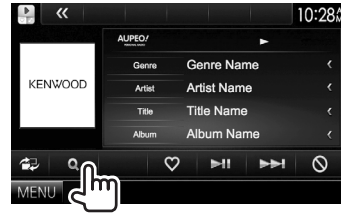

2 Sélectionnez la catégorie, puis la station.

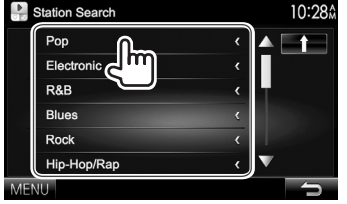

Pour revenir au niveau précédent, appuyez sur [1].

# Configuration requise pour AUPEO!

#### iPhone ou iPod touch

- Installez la dernière version de l'application AUPEO! sur votre iPhone ou iPod touch. (Recherchez "AUPEO!" dans le iTunes App Store Apple pour trouver et installer la version la plus actuelle.)
- Connectez l'iPod touch/iPhone à cet appareil avec un câble ou via Bluetooth.
  - Lors de la connexion par câble : Utilisez le KCAiP202, KCA-HD100, KCA-iP102 (accessoire en option) ou le câble USB 2.0 (accessoire de l'iPod/ iPhone).
  - Lors de la via Bluetooth, les profiles suivants peuvent être pris en charge.
    - SPP (Serial Port Profile—Profile de port série)
    - A2DP (Advanced Audio Distribution Profile Profile de distribution audio avancé)

#### Android™

- Consultez Google play et faites une recherche pour AUPEO! afin de l'installer.
- La fonction Bluetooth doit être intégrée et les profiles suivants doivent etre pris en charge.
  - SPP (Serial Port Profile—Profile de port série)
  - A2DP (Advanced Audio Distribution Profile Profile de distribution audio avancé)

#### REMARQUE

- Assurez-vous d'être connecté avec votre application smartphone. Si vous ne possédez pas de compte AUPEO!, vous pouvez en créer un gratuitement à partir de votre smartphone ou à www.aupeo.com.
- Parce que AUPEO! est un service tiers, les spécifications sont soumises à changement sans notification préalable. Par conséquent, la compatibilité peut être réduite ou certains services ou tous les services peuvent devenir indisponible.
- Certaines fonctions de AUPEO! ne peuvent pas être commandées à partir de cet appareil.
- Pour les problèmes lors de l'utilisation de l'application, veuillez contacter AUPEO! à www.aupeo.com.
- Établissez une connexion internet par LTE, 3G, EDGE ou Wi-Fi.
- "aupeo" is a trade mark of Aupeo Ltd.